# Sicom Chef<sup>®</sup> Setup Manual

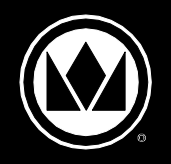

# Extend Holding Bin EHB Series

| TARLE OF CONTENTS                                                                                     |
|----------------------------------------------------------------------------------------------------|
| Configuring PHU in Digital Menu Board (DMB) Portal                                                    |
| ISS EAST KEHOE BLVD. ~ CAROL STREAM, IL, 60188, USA<br>PHONE: 630-462-8800 ~ TOLL FREE: 1-800-PCASTLE |

#### **EHB Series**

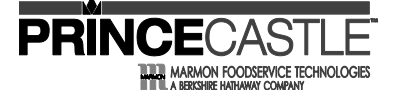

| 1 Visit the DMB port | al site that corresp            | oonds with your parent brand (e.g. yourbranddmb.sicomasp.com)                                                                                                    |
|----------------------|---------------------------------|----------------------------------------------------------------------------------------------------|
|                      | English                         | Login for<br>Digital Menu Board Portal<br>E-mail address:<br>Password:<br>Password:<br>Corgot password<br>Register now<br>Ufor new customers only, returning customers<br>should log in above, or use the "forgot<br>password" link to reset their password. |
| Enter the register   | ed E-mail Addres                | as and <b>Password</b> into the fields. Click <b>J Log in</b>                                                                                                    |
| 2 On the DMB Set     | Up Menus, click S<br>DMB Portal | CHEF                                                                                                    |
|                      | Set Up<br>Menus                 | Set Up Menus                                                                                                    |
|                      | Sync changes<br>to restaurants  | Regions                                                                                                    |
|                      | Admin<br>Options                | Setup<br>Dayparts                                                                                                    |
|                      | Support<br>Tools                | Item<br>Availability                                                                                                    |
|                      |                                 | Setup<br>Equipment                                                                                                    |
|                      |                                 | Setup Pan<br>Assignments                                                                                                    |

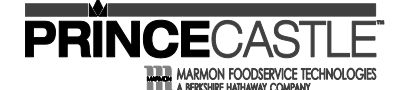

**EHB Series** 

## Configuring PHU in Digital Menu Board (DMB) Portal

|                                                                                                    | followed by New Equip                     | ment<br>☑ gurusos@sermicro.com |
|----------------------------------------------------------------------------------------------------|-------------------------------------------|--------------------------------|
| <ul> <li>Set Up<br/>Menus</li> <li>Sync changes<br/>to restaurants</li> <li>Mamin<br/>Options</li> <li>Support<br/>Tools</li> <li>CHEF: Setup Ho</li> <li>SICOM Systems,<br/>(Acquisitions)<br/>BK #774623</li> <li>BK #176018</li> </ul> | ding Units BK #1760188<br>Inc.            | New Equipment                  |
| 4 Under Create New Equ                                                                                                    | <b>ipment</b> , select <b>PHU</b> from th | e drop-down menu.              |
| Search                                                                                                    | Equipment: Select Equipment               | it 🔽                           |
| Equipment                                                                                                    | Broiler<br>Condiment Well<br>Fryer        | Cancel Done                    |
|                                                                                                    | Griller<br>Oven<br>PHU                    | Ŋ                              |
|                                                                                                    | of 0                                      |                                |

### **EHB Series**

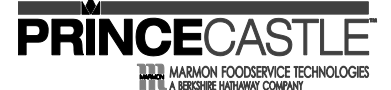

| Create                                                                                             | New Equipment                                                               | ×                                                                                                    |
|----------------------------------------------------------------------------------------------------|-----------------------------------------------------------------------------|----------------------------------------------------------------------------------------------------|
| Equipm                                                                                             | ent: PHU 🔻                                                                  |                                                                                                    |
| Name                                                                                               |                                                                             |                                                                                                    |
| Manu                                                                                               | facturer                                                                    | Select Manufacturer                                                                                                    |
| Mode                                                                                               | I                                                                           | Select Model                                                                                                    |
| Size                                                                                               |                                                                             | Select Size                                                                                                    |
| IP or<br>Correct                                                                                   | Mac<br>IP "." (period) and MAC ":" (colon)<br>ors must be used accordingly. |                                                                                                    |
| <b>Copy</b><br>Equipm                                                                              | To Label<br>ent Labels are applied to PHUs with the same                    | Add new label                                                                                                    |
| size and<br>copied                                                                                 | rayout, Labels allow part assignments to be<br>from store to store          |                                                                                                    |
| anufacturer, sele                                                                                  | ct Prince Castle.                                                           | Cancel Done                                                                                                    |
| lanufacturer, sele<br>Create I<br>Equipme                                                          | ct Prince Castle.<br>lew Equipment<br>nt: PHU 💌                             | Cancel Done                                                                                                    |
| Manufacturer, sele<br>Create I<br>Equipme<br>Name                                                  | ct Prince Castle.<br>lew Equipment<br>nt: PHU 💌                             | Cancel Done<br>// // X                                                                                                    |
| Manufacturer, sele<br>Create I<br>Equipme<br>Name<br>Manuf                                         | ct Prince Castle.<br>lew Equipment<br>nt: PHU T                             | Cancel Done                                                                                                    |
| Name<br>Manufacturer, sele                                                                         | ct Prince Castle.<br>lew Equipment<br>nt: PHU •                             | Cancel Done<br>//<br>//<br>//<br>//<br>//<br>//<br>//<br>//<br>//<br>/                                                                                                    |
| Manufacturer, sele<br>Create M<br>Equipme<br>Name<br>Manuf<br>Model<br>Size                        | ct Prince Castle.<br>lew Equipment<br>nt: PHU <b>•</b>                      | Cancel Done                                                                                                    |
| Manufacturer, sele<br>Create I<br>Equipme<br>Name<br>Manuf<br>Model<br>Size<br>IP or I             | ct Prince Castle.<br>lew Equipment<br>nt: PHU •                             | Cancel Done                                                                                                    |
| lanufacturer, sele<br>Create I<br>Equipme<br>Name<br>Manuf<br>Model<br>Size<br>IP or I<br>Separate | ct Prince Castle.                                                           | Cancel       Done         //       //         //       //         Main          Select Manufacturer       ▼         Select Manufacturer       ▼         BB Gen 1 no Temps          Duke          Duke HS2          Merco          Prince Castle |

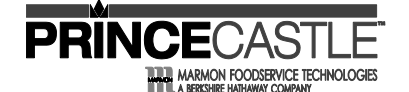

|                     | Create New Equipment                                                                                                    | ×             |
|---------------------|----------------------------------------------------------------------------------------------------|---------------|
|                     | Equipment: PHU 💌                                                                                                    |               |
|                     | Name                                                                                                    | Main          |
|                     | Manufacturer                                                                                                    | Prince Castle |
|                     | Model                                                                                                    | Select Model  |
|                     | Size                                                                                                    | Select Model  |
|                     | IP or Mac<br>Correct IP "." (period) and MAC ":" (colon)<br>separators must be used accordingly.                                                                                                    |               |
|                     | Copy To Label<br>Equipment Labels are applied to PHUs with the same                                                                                                    | Add new label |
|                     | size and layout. Labels allow pan assignments to be<br>copied from store to store                                                                                                    | Cancel Done   |
| or <b>Size</b> , se | lect your PHU configuration (Rows x Colu<br>Create New Equipment                                                                                                    | Cancel Done   |
| or <b>Size</b> , se | Size and layout. Labels allow pan assignments to be<br>copied from store to store                                                                                                    | Cancel Done   |
| or <b>Size</b> , se | Size and layout. Labels allow pan assignments to be<br>copied from store to store                                                                                                    | Cancel Done   |
| or <b>Size</b> , se | Size and layout. Labels allow pan assignments to be<br>copied from store to store                                                                                                    | Cancel Done   |
| or <b>Size</b> , se | Size and layout. Labels allow pan assignments to be<br>copied from store to store                                                                                                    | Cancel Done   |
| or <b>Size</b> , se | size and layout. Labels allow pan assignments to be<br>copied from store to store<br>lect your PHU configuration (Rows x Colu<br>Create New Equipment<br>Equipment: PHU •<br>Name<br>Manufacturer<br>Model<br>Size<br>IP or Mac<br>Correct IP (period) and MAC ":" (colon) | Cancel Done   |

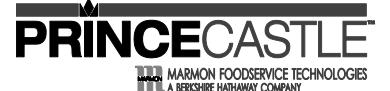

#### **EHB Series**

| PHU Setup                                                                                                    | ×                                                                             |
|----------------------------------------------------------------------------------------------------|-------------------------------------------------------------------------------|
| Name                                                                                                    | Main                                                                          |
| Manufacturer                                                                                                    | Prince Castle                                                                 |
| Model                                                                                                    | 2nd Generation                                                                |
| Size                                                                                                    | 2x4 💌                                                                         |
| IP or Mac<br>Correct IP "." (period) and MAC ":" (colon)<br>separators must be used accordingly.                                                                | 00:80:A3:B6:A8:FE                                                             |
| <b>Copy To Label</b><br>Equipment Labels are applied to PHUs with the same<br>size and layout. Labels allow pan assignments to be<br>copied from store to store | Add new label MUST MATCH.                                                     |
| Delete                                                                                                    | Cancel Done DASHES "—" ON TA<br>BECOME COLONS "<br>WHEN ENTERED IN<br>PORTAL. |
|                                                                                                    | MAC #<br>00-80-A3-B6-A8-FE                                                    |
| À                                                                                                    |                                                                               |

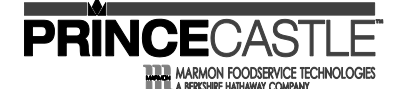

**EHB Series** 

| PHU Setup                                                                                                    | ×                                                                                                    |
|----------------------------------------------------------------------------------------------------|----------------------------------------------------------------------------------------------------|
| Name                                                                                                    | Main Set Up<br>Menus                                                                                                    |
| Manufacturer                                                                                                    | Prince Castle                                                                                                    |
| Model                                                                                                    | 2nd Generation                                                                                                    |
| Size                                                                                                    | 2x4 • Admin                                                                                                    |
| IP or Mac<br>Correct IP "." (period) and MAC ":" (colon)<br>separators must be used accordingly.                                                         | 00:80:A3:B6:A8:FE                                                                                                    |
| Copy To Label<br>Equipment Labels are applied to PHUs with the same<br>size and layout. Labels allow pan assignments to be<br>copied from store to store | Add new label                                                                                                    |
|                                                                                                    |                                                                                                    |
| Delete                                                                                                    | Cancel Done                                                                                                    |
| Delete                                                                                                    | Cancel Done                                                                                                    |
| Delete                                                                                                    | Cancel Done                                                                                                    |
| Delete<br>On the DMB <b>Set Up Men</b>                                                                                                    | Cancel Done                                                                                                    |
| Delete<br>On the DMB Set Up Men                                                                                                    | Cancel Done<br>us, click Setup Dayparts.                                                                                                    |
| Delete<br>On the DMB Set Up Men                                                                                                    | Cancel Done                                                                                                    |
| On the DMB Set Up Men                                                                                                    | Cancel Done<br>Us, click Setup Dayparts.<br>Ortal CHEF<br>CHEF<br>CHEF<br>CHEF<br>Set Up Menus                                                                                                    |
| Delete<br>On the DMB Set Up Men                                                                                                    | Lancel Done<br>Lone<br>Lone |
| Delete<br>On the DMB Set Up Men<br>DMB P<br>Set<br>Men<br>Of Sync of<br>to resta                                                                         | Up<br>Nuss, click Setup Dayparts.<br>CHEF<br>CHEF<br>CHEF<br>CHEF<br>CHEF<br>CHEF<br>CHEF<br>CHEF                                                                                                    |
| Delete<br>On the DMB Set Up Men<br>DMB P<br>Control<br>Set<br>Men<br>Control<br>Sync of<br>to resta                                                      | Lancel Done<br>Us, click Setup Dayparts.<br>CHEF<br>CHEF<br>CH      |

7

#### **EHB Series**

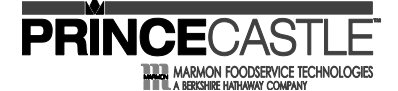

|                                                           | Store Number followe CHEF CHEF CHEF                                | d by + Add New Daypar           | rt<br>⊠ gurt<br>✔ 00-6     | sos@sermicro.com<br>800-737-64276       |
|-----------------------------------------------------------|--------------------------------------------------------------------|---------------------------------|----------------------------|-----------------------------------------|
| Sync changes<br>to restaurants  Admin<br>Options  Convert | SICOM Systems, Inc.<br>(Acquisitions)<br>BK #774623<br>BK #1760188 | Sun Mon<br>Nam<br>+ Add New Day | rue Wed Thu Fri Sat        | End Time BB Daypart<br>Copy To All Days |
| Tools                                                     |                                                                    |                                 | J.m.                       |                                         |
| 13 Click                                                  | OK Then fill in the i                                              | required fields according to y  | our store's operational pr | eferences.                              |
| Juli                                                      | Mon Tue                                                            | wed mu m                        | jat                        |                                         |
|                                                           | Name                                                               | Start Time                      | End Time                   | BB Daypart                              |
| X                                                         | Breakfast                                                          | 06 : 00 AM                      | 11 : 00 AM                 | 0 💌                                     |
| x                                                         | Lunch                                                              | 11 : 00 AM                      | 05 : 00 PM                 | 0 💌                                     |
| x                                                         | Dinner                                                             | 05 : 00 PM                      | : AM                       | 0 💌                                     |
| + Ad                                                      | d New Daypart                                                      |                                 | Сор                        | y To All Days                           |
|                                                           |                                                                    | _                               | -                          |                                         |

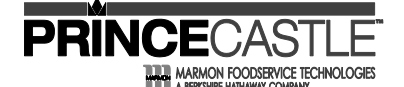

**EHB Series** 

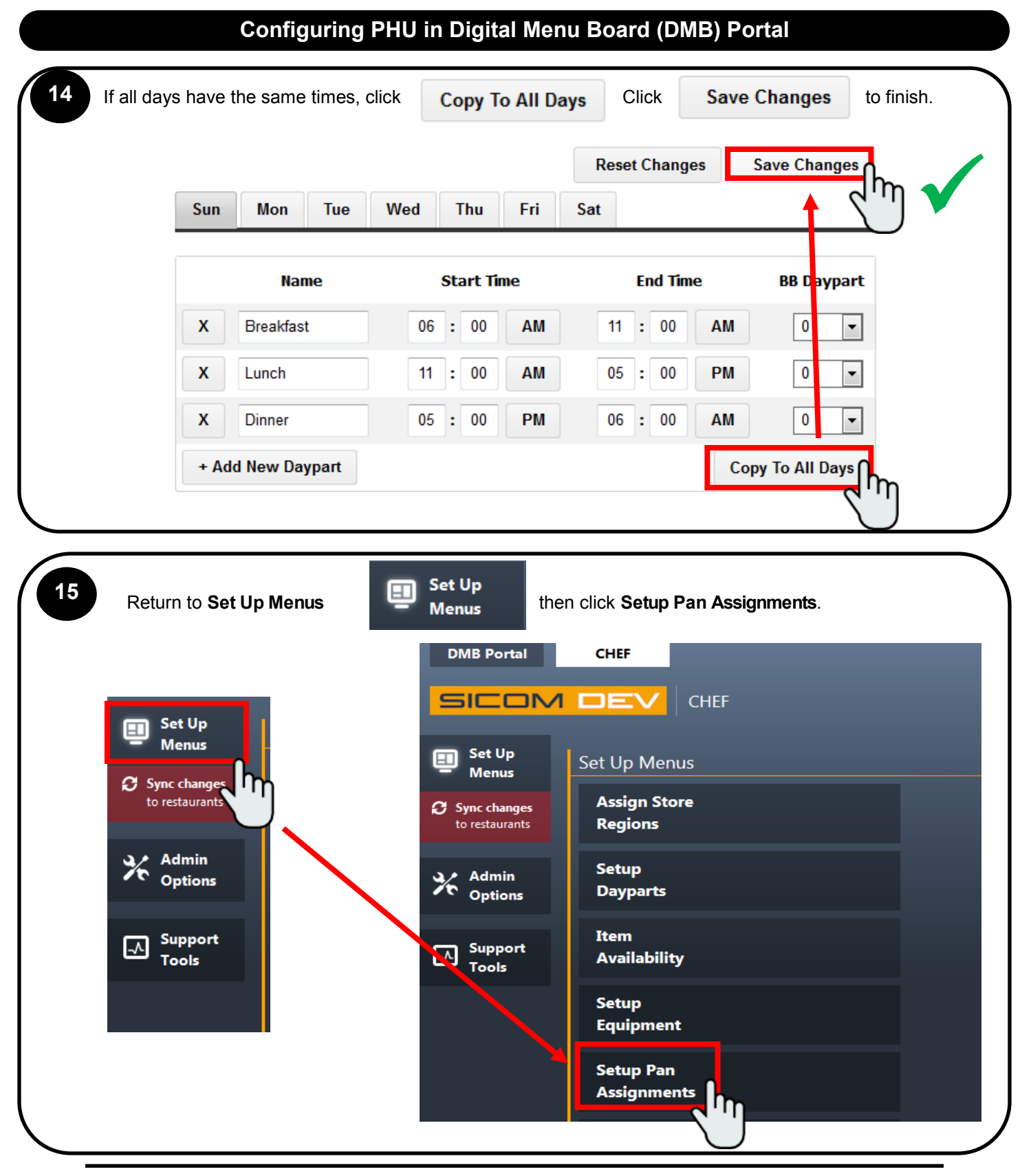

#### **EHB Series**

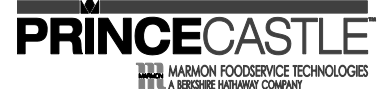

| _                                                                                                    |                                                                       |                                                                                      |               |                                     | -                                                |                                                         |    |
|----------------------------------------------------------------------------------------------------|-----------------------------------------------------------------------|--------------------------------------------------------------------------------------|---------------|-------------------------------------|--------------------------------------------------|---------------------------------------------------------|----|
|                                                                                                    | DEV                                                                   | CHEF                                                                                 |               |                                     |                                                  |                                                         |    |
| <ul> <li>Set Up<br/>Menus</li> <li>Sync changes<br/>to restaurants</li> <li>Admin<br/>Options</li> <li>Support<br/>Tools</li> </ul>                                                                                                    | Setup Pa<br>SICON<br>(Ad<br>Bł<br>Bł                                  | An Assignmen<br>1 Systems, Inc.<br>cquisitions)<br>( #774623<br>( #1760188           | nts BK #176   | 50188<br>Holding unit:<br>Sun Mor   | Select Holding U<br>Select Holding U<br>Main 2x4 | Unit Copy settings                                      | t  |
|                                                                                                    |                                                                       |                                                                                      |               |                                     |                                                  |                                                         |    |
| 17 Click<br>Holding unit: Main<br>Sun Mon                                                                                                    | on each heate<br>2x4 v<br>ue Wed T                                    | er zone of the PH<br>Copy settings<br>hu Fri Sat                                     | IU configurat | tion and select yo                  | our desired pl<br>Save Changes                   | roducts.                                                |    |
| 17 Click<br>Holding unit: Main<br>Sun Mon<br>Breakfast Lund                                                                                                    | on each heate<br>2x4 v<br>Tue Wed T<br>th Dinner                      | er zone of the PH<br>Copy settings<br>hu Fri Sat                                     | IU configurat | tion and select yo                  | our desired po<br>Save Changes                   | roducts.                                                |    |
| 17 Click de la constant de la constant de la consta | on each heate<br>2x4 v<br>iue Wed T<br>th Dinner<br>x v               | er zone of the PH<br>Copy settings<br>hu Fri Sat<br>Breakfast Chicken                | IU configurat | Reset Changes                       | our desired po<br>Save Changes                   | French Toast                                            | ×× |
| 17 Click<br>Hokling unit: Main<br>Sun Mon<br>Breakfast Lun<br>Breakfast Chicken<br>Projections<br>Select Product<br>MUSHROOM PORTABE<br>Mac N Cheetos                                                                                                    | on each heate<br>2x4 v<br>iue Wed T<br>th Dinner<br>x v<br>LA SAUTEED | er zone of the PH<br>Copy settings<br>hu Fri Sat<br>Breakfast Chicken<br>Projections | IU configurat | tion and select yo<br>Reset Changes | our desired po<br>Save Changes                   | French Toast  French Toast  Select Product  Projections | *  |

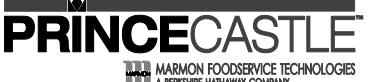

18

### **Extended Hold Bin**

**EHB Series** 

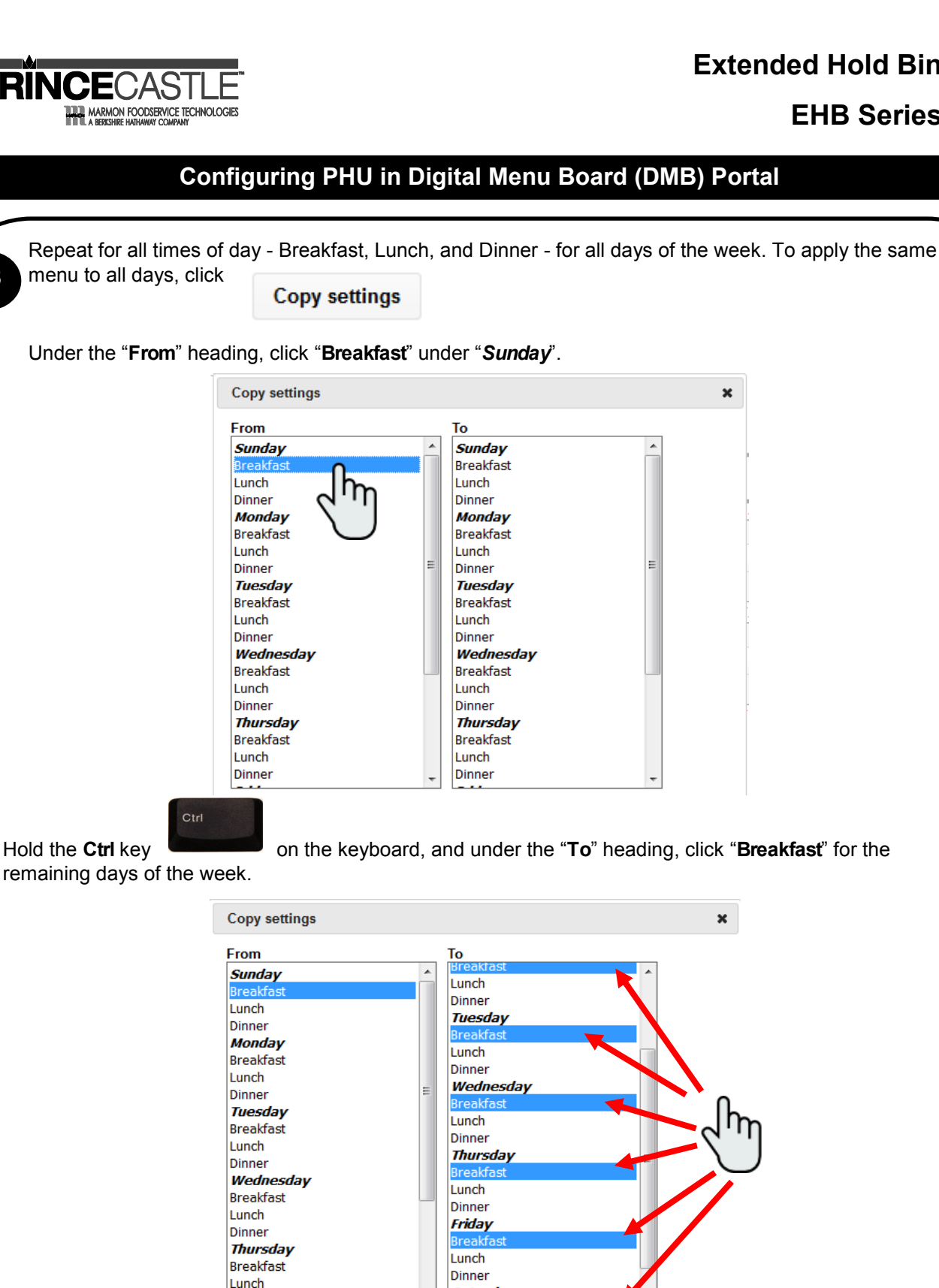

Dinner

//,

Saturday

Cancel

Сору

#### **EHB Series**

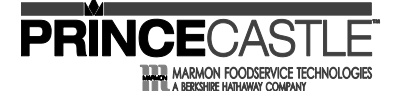

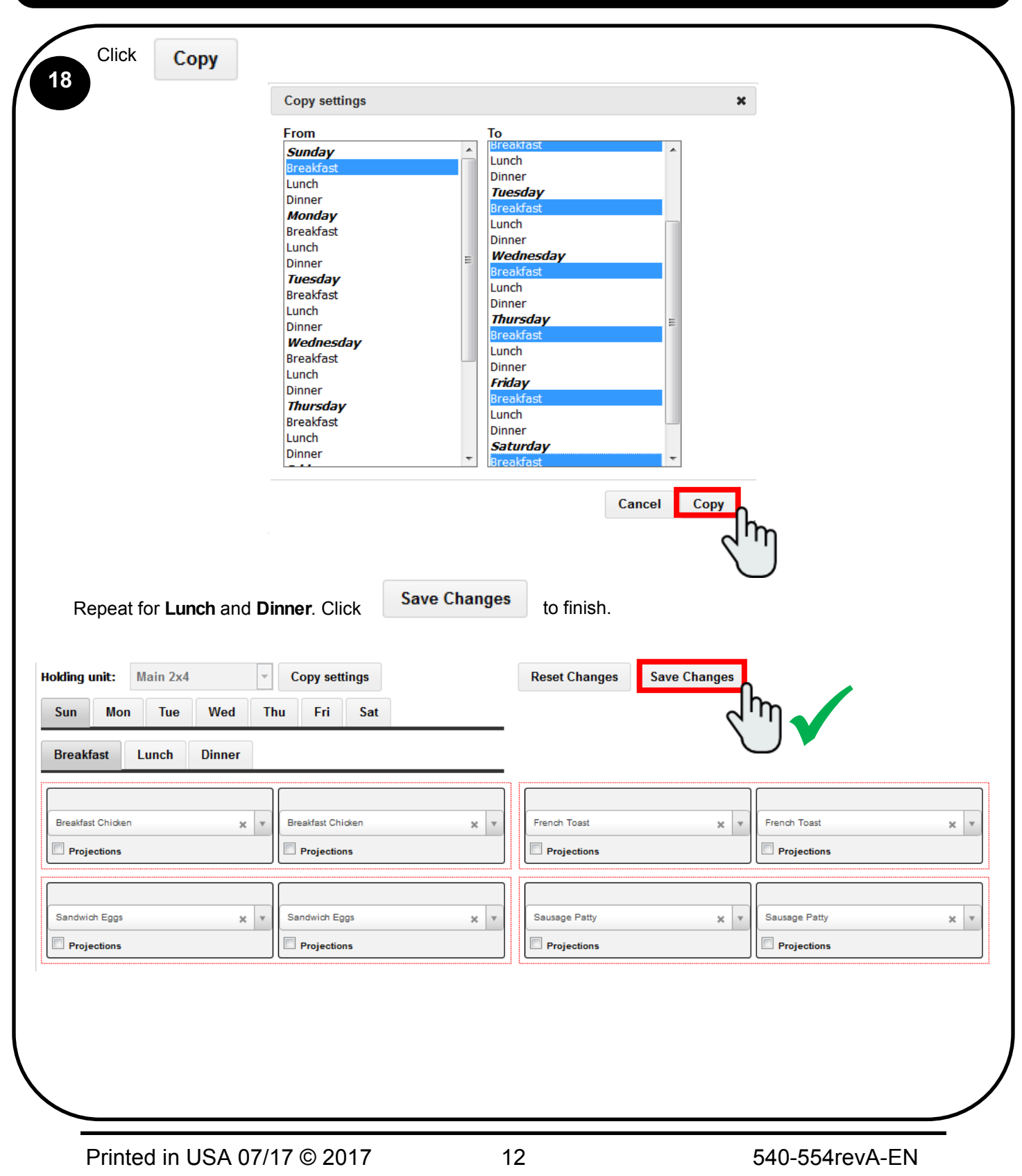

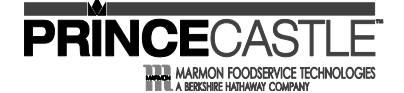

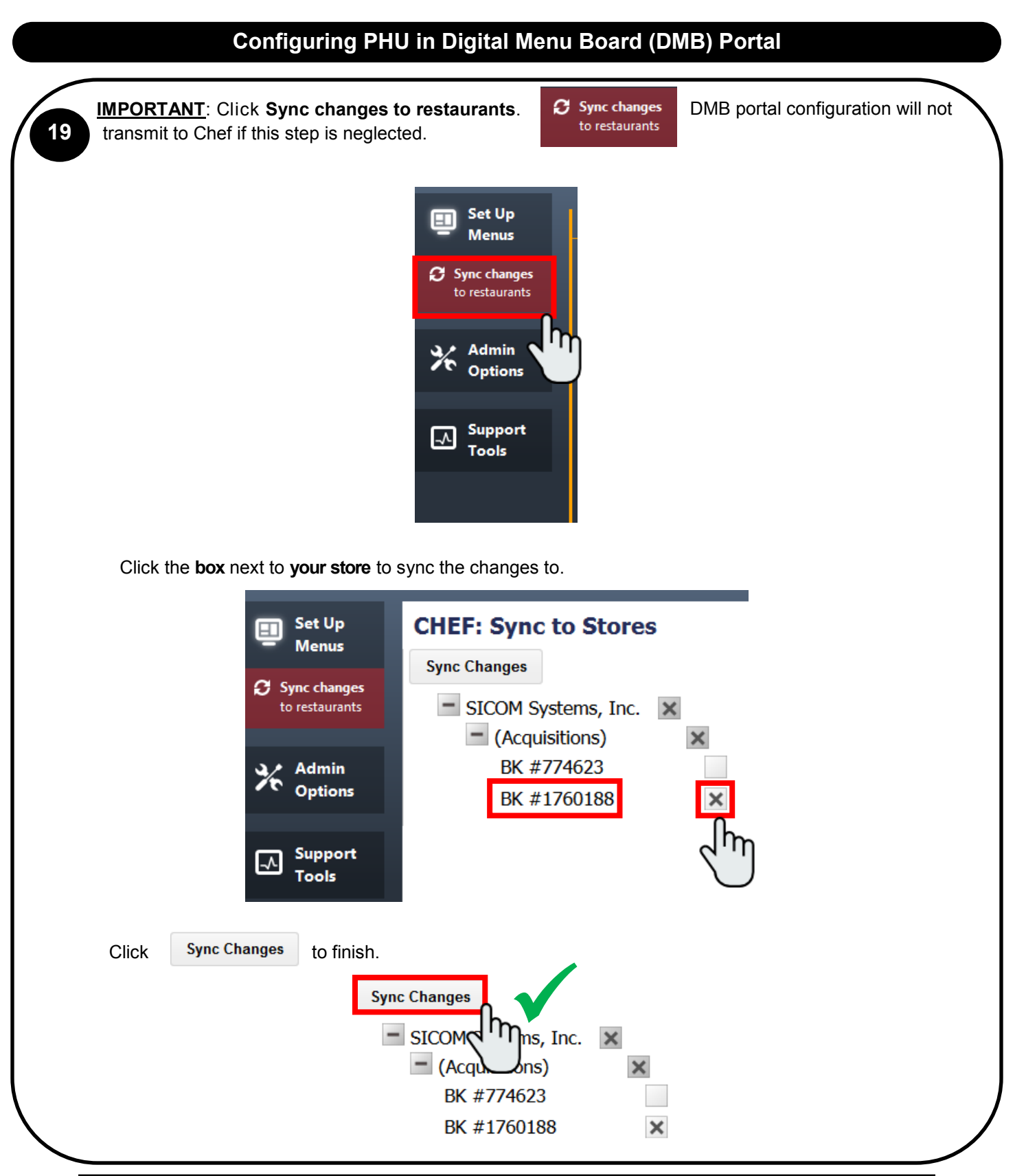

#### **EHB Series**

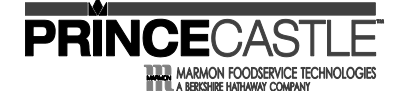

#### Connecting EHB to Chef®

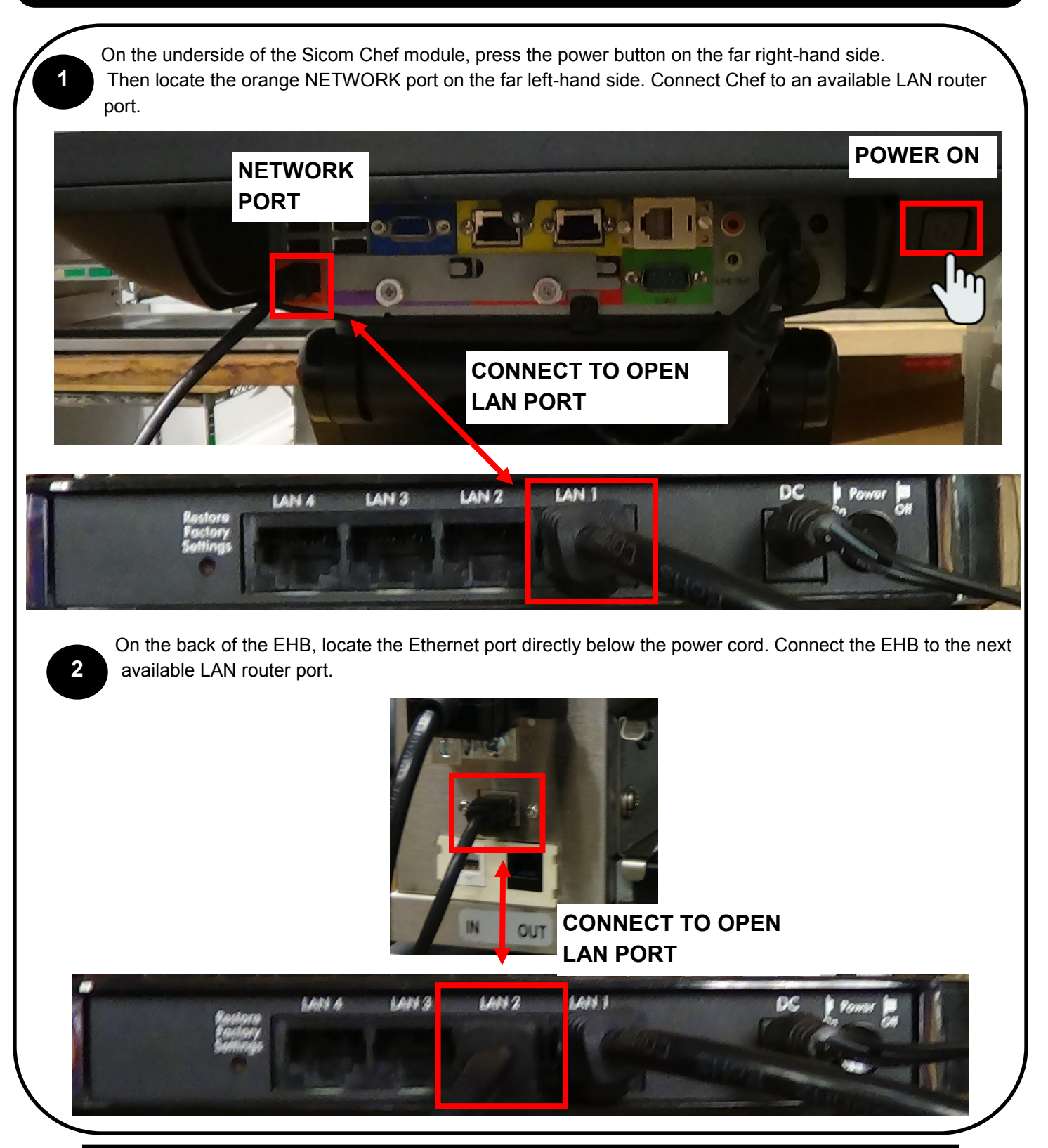

Printed in USA 07/17 © 2017

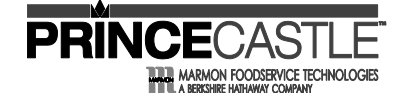

## Extended Hold Bin EHB Series

#### Connecting EHB to Chef®

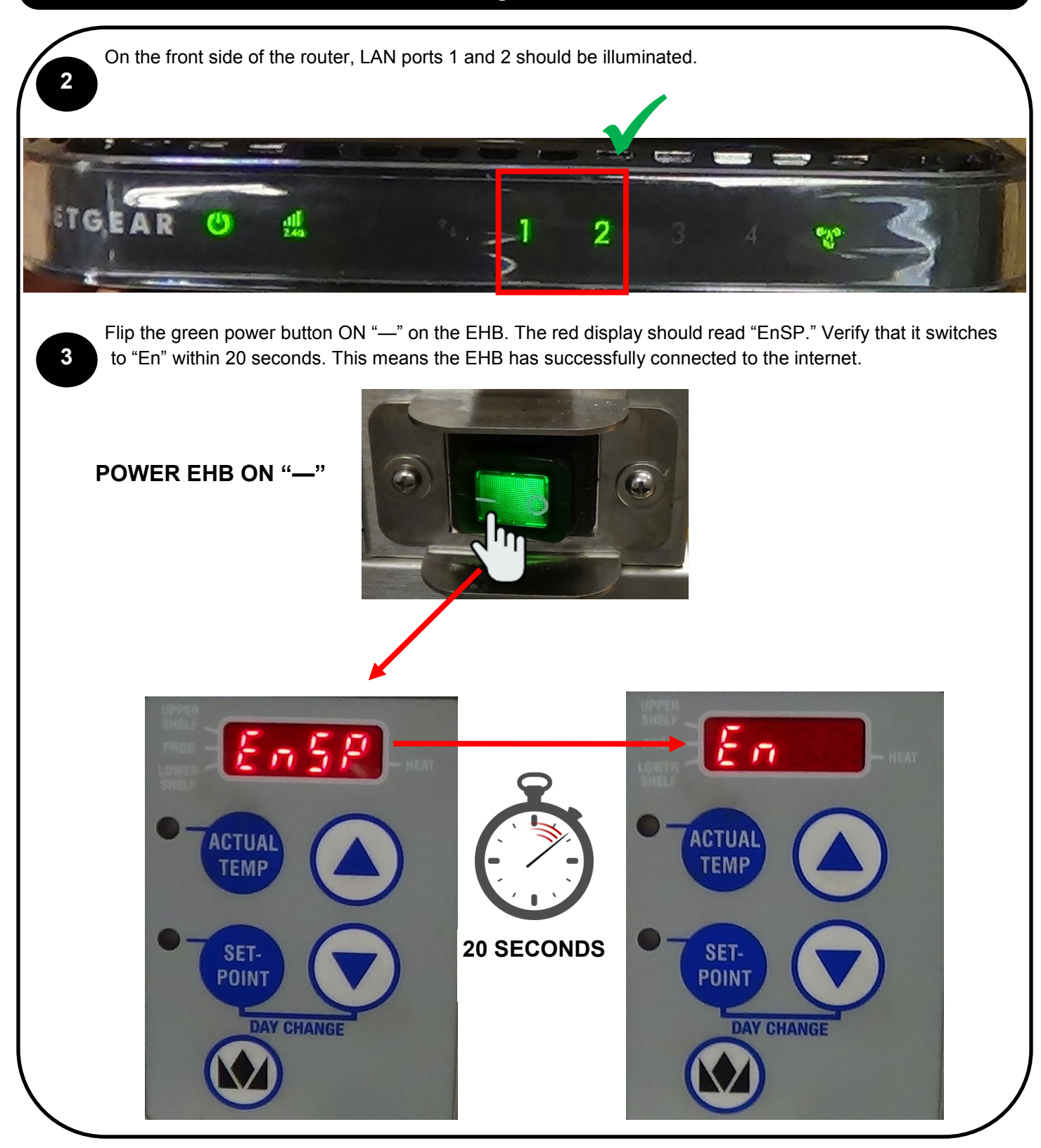

#### **EHB Series**

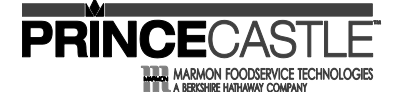

#### Connecting EHB to Chef® Within 1 minute, notice EnSP => En now has a dot on the left-hand side. This means the menu is being downloaded to the EHB from the Portal. **DOT MEANS MENU IS BEING** DOWNLOADED ACTUA TEMP **1 MINUTE** SET SET-POIN POINT DAY CHANGE Notice the timer bar displays dim and "WAIT" appears across all windows. 5 WHII WHITO A 🔿 WA WRIT WRITO, O. WRIT WRIT WRITO . To monitor the PHU on the Chef screen, touch the gear icon in the lower right-hand corner. 6 Then tap "Configuration". Tools Overview Configuration E **Build Cards** E Manual User C> Log

Printed in USA 07/17 © 2017

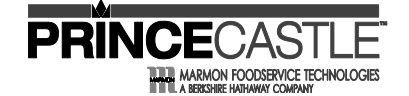

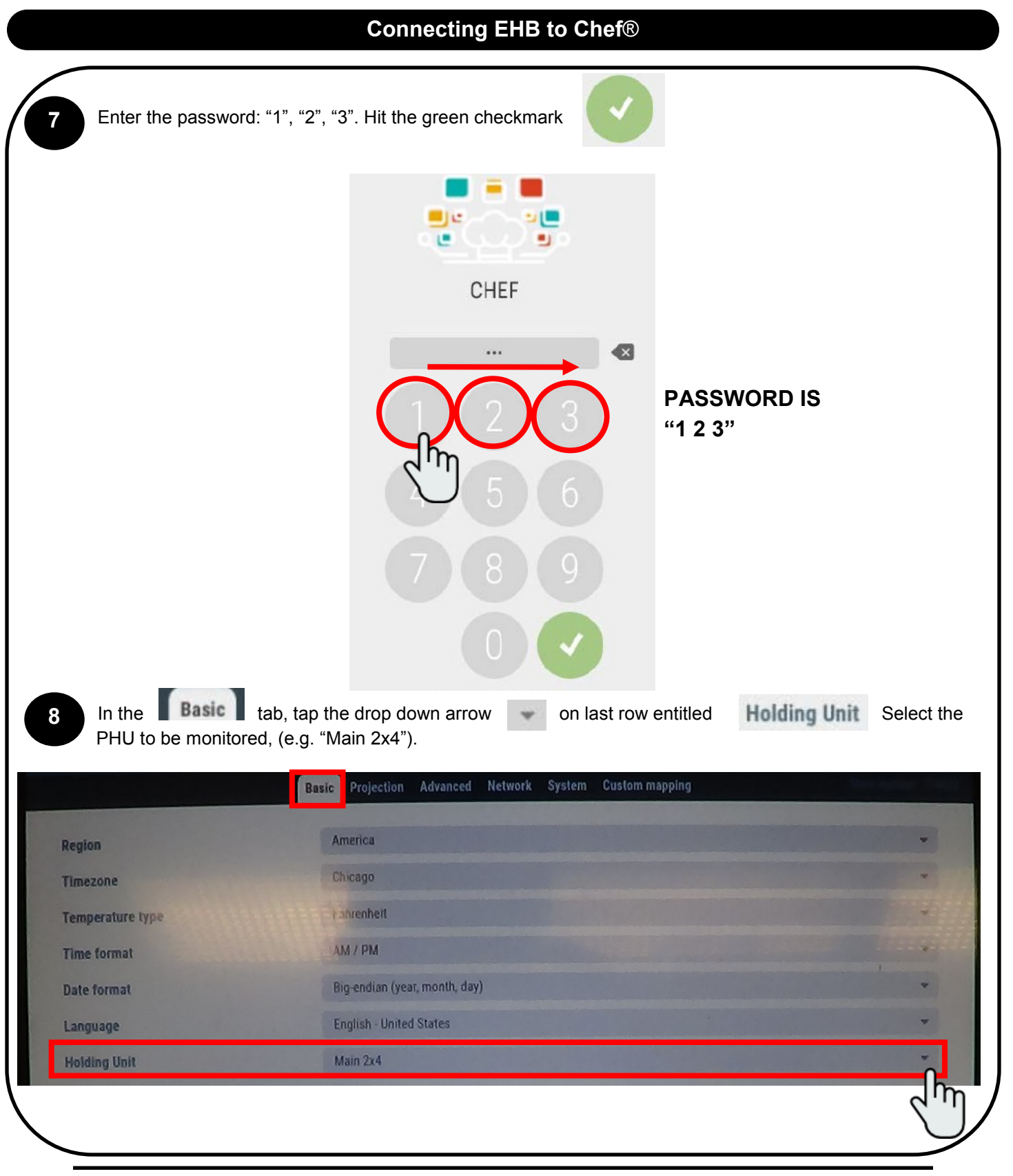

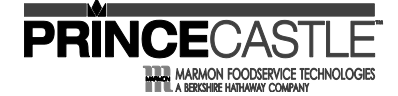

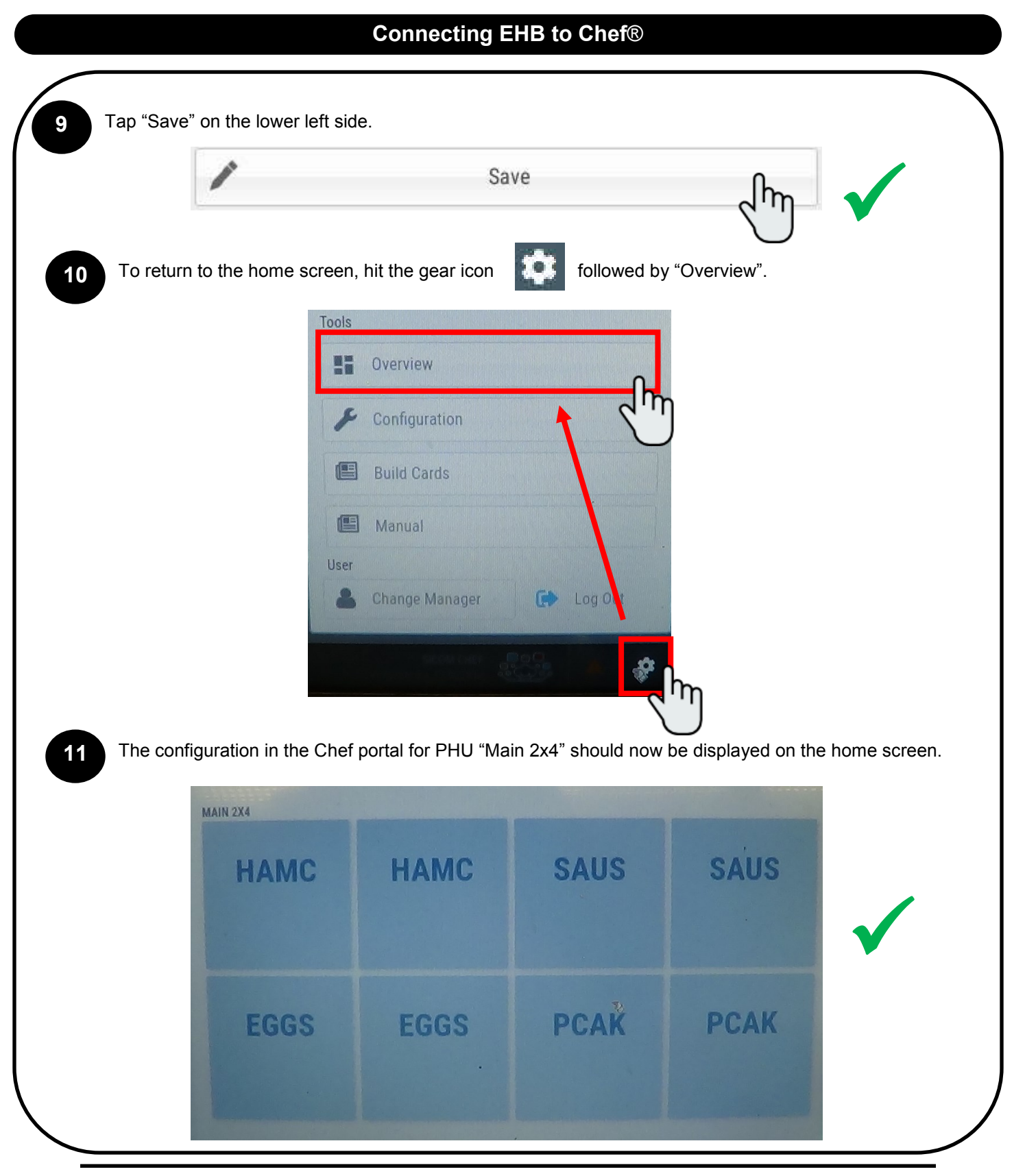

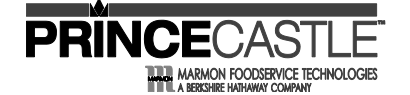

# Extended Hold Bin EHB Series

#### Connecting EHB to Chef®

To test communication between Chef and the EHB, start all timers from left to right, starting with the top left 12 product "HAMC". MAIN 2X4 SAUS HAMC SAUS HAMC 119:27 119:32 89:26 89:25 PCAK EGGS EGGS PCAK 29:50 89:35 29:35 20.33

The first timer activated for duplicate products will be **green**, while the second timer will be **orange**. Verify that the timers on the EHB have started and match the green and yellow on the Chef screen.

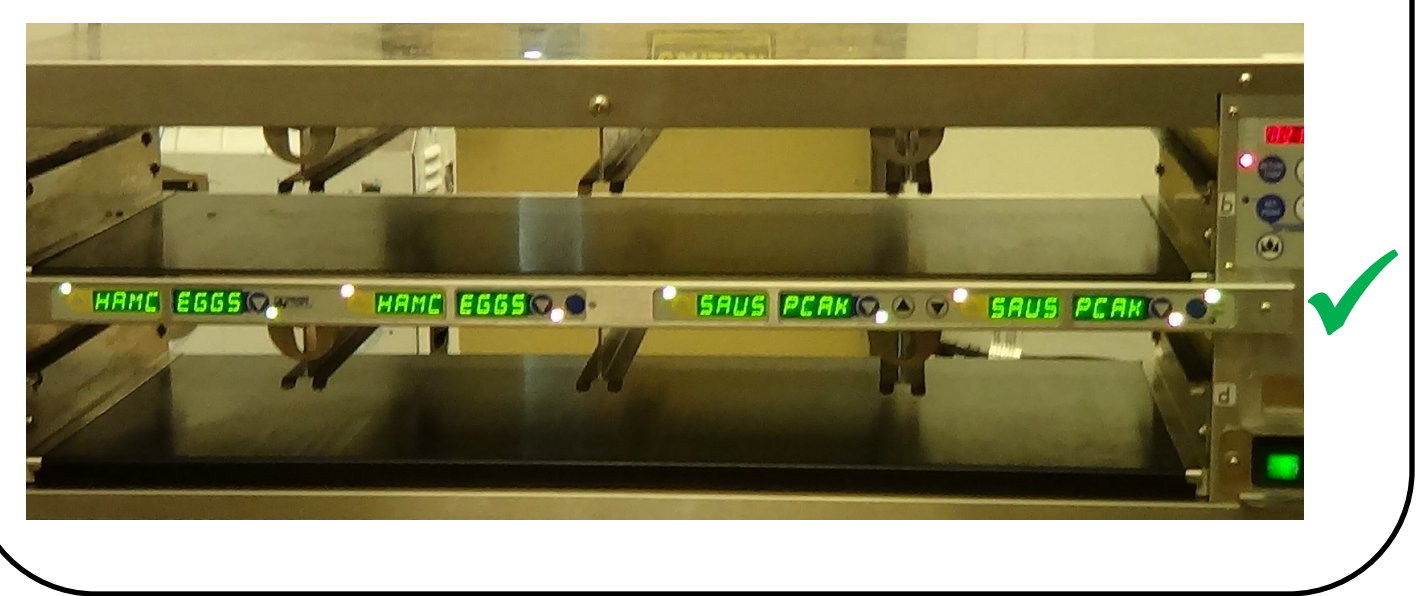

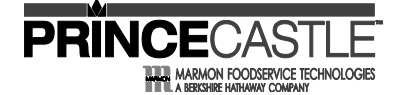

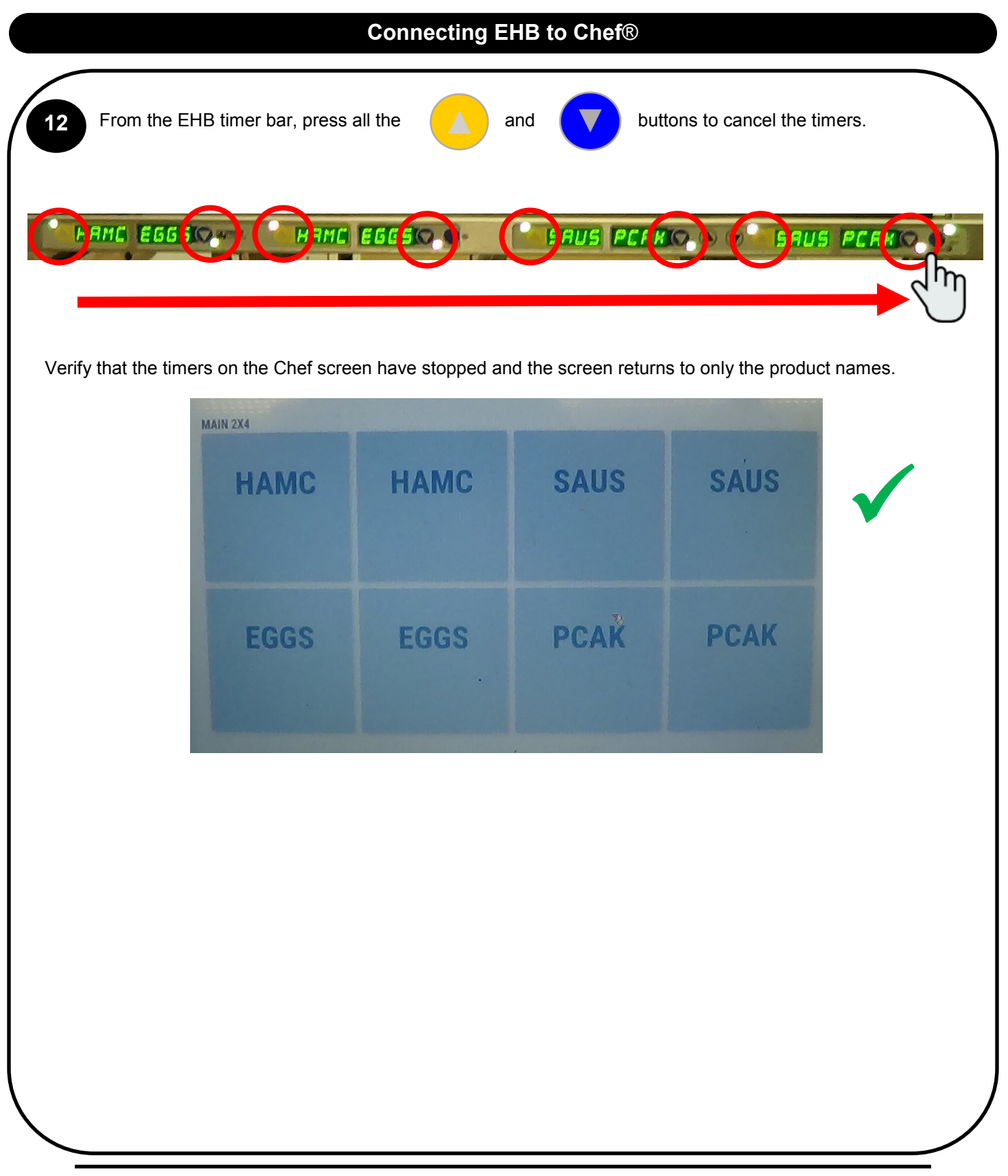

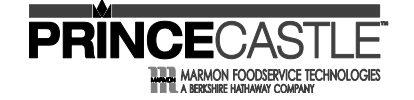

# Extended Hold Bin EHB Series

#### **Troubleshooting on Chef**

If "**DISCONNECTED**" is seen on the Chef home screen, as shown below, check the following on the Chef module.

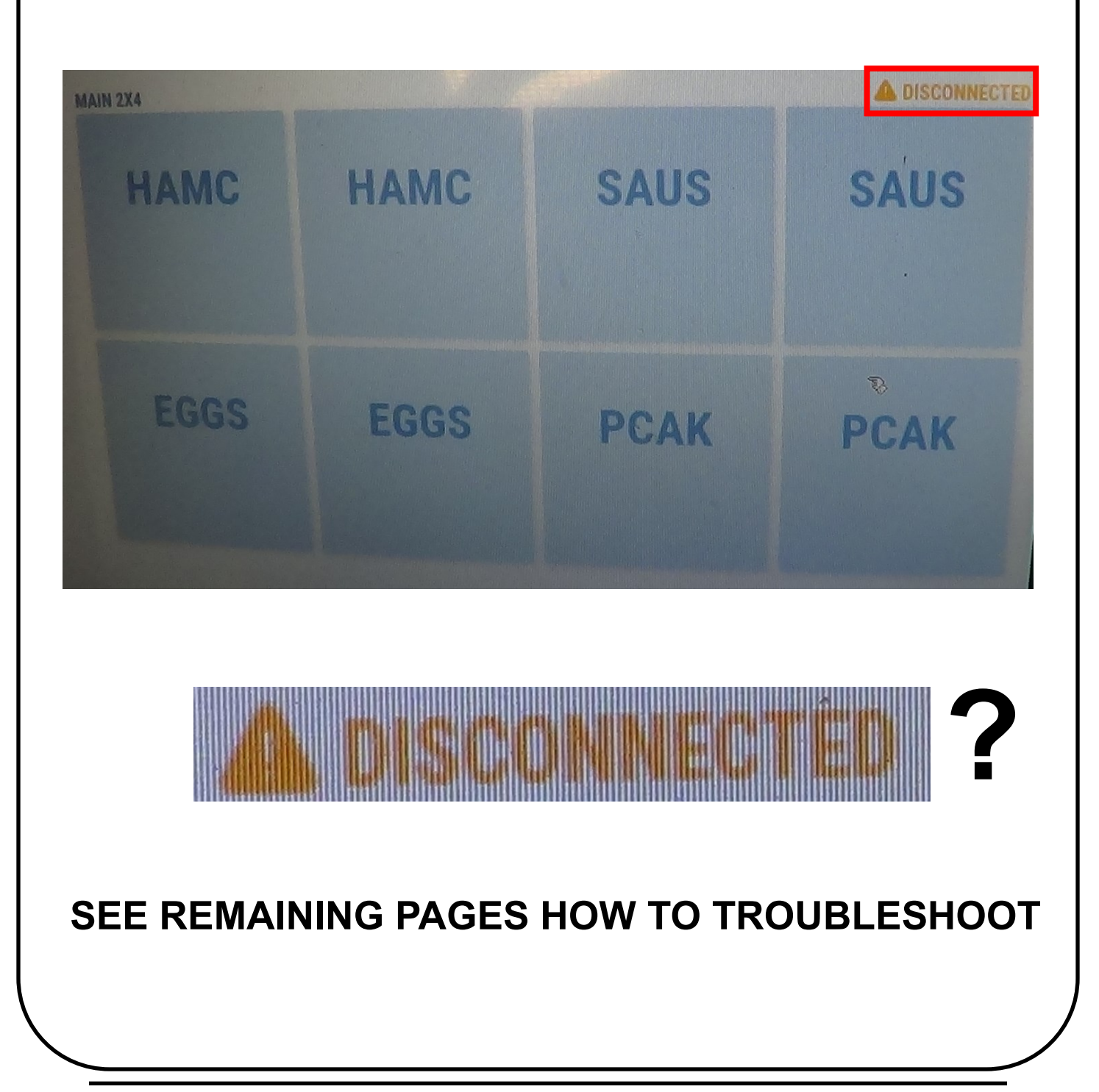

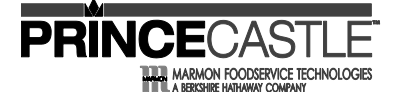

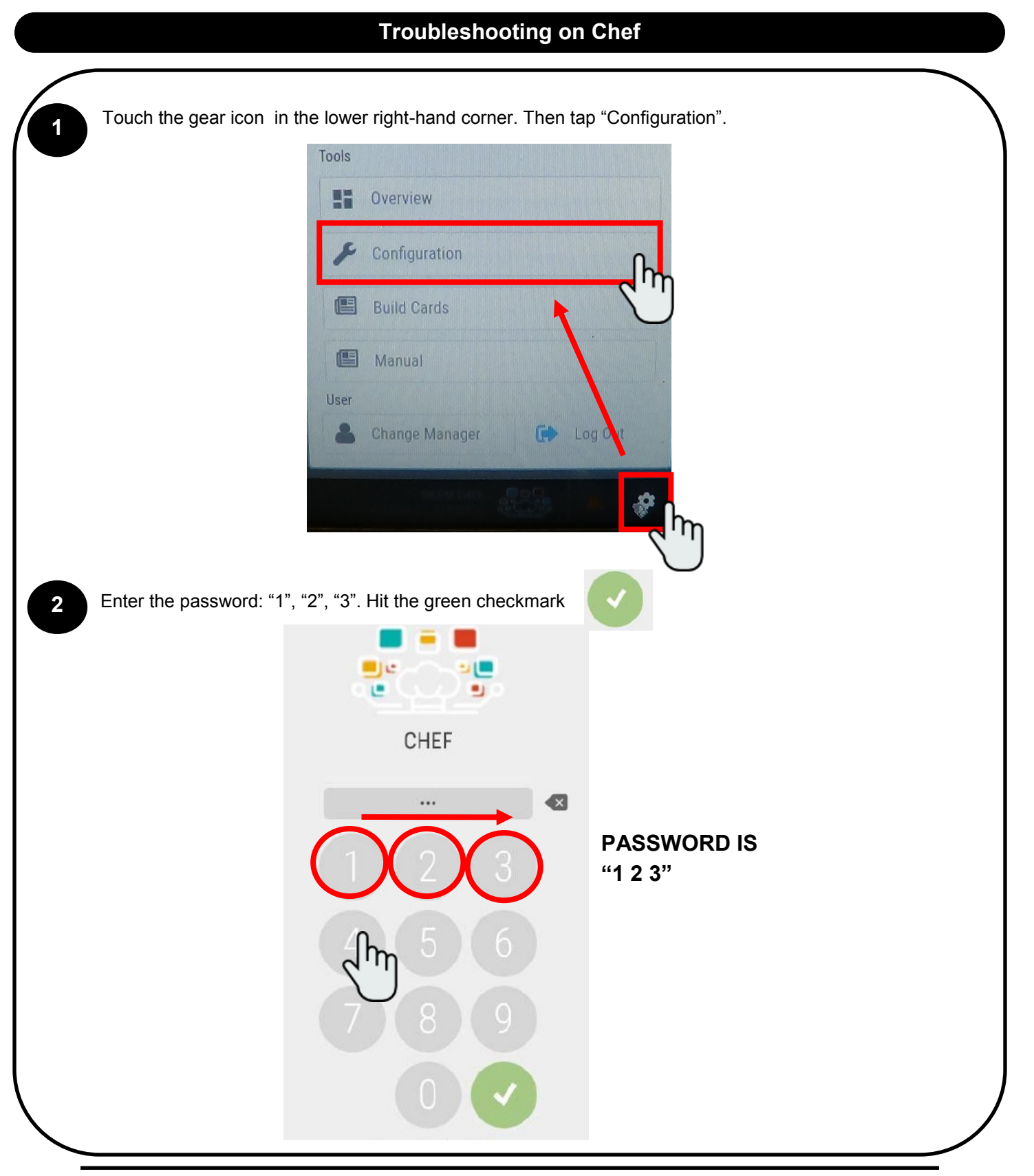

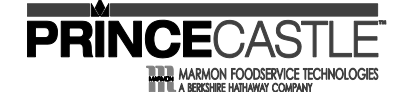

| checkmark.                    |                                                                                                    | and rotar, monor, and vrite an nave a yr         |
|-------------------------------|----------------------------------------------------------------------------------------------------|--------------------------------------------------|
|                               | Basic Projection Advanced Network                                                                                                    | ystem Custom mapping                             |
| Network Status                | Last Updated:         2017-08-03 09:29:13           IP Address:         192.168.1.90           Netmask:         255.255.0           Gateway:         192.168.1.1           DNS:         192.168.1.1           MAC Address:         00.05.0b.a0.30.f9           VPN IP Address:         10.8.96.82/30 | ٣                                                |
| Portal Connection             | ✓ Connected                                                                                                    | CHECK CONNECTIVITY                               |
| Internet Connection           | ✓ Connected                                                                                                    |                                                  |
| VPN Status                    | ✓ Active<br>OpenVPN Config name: client<br>OpenVPN Config Enabled: enabled<br>OpenVPN Config Status: active (running)<br>OpenVPN PIDs: 1351 1358<br>OpenVPN TUN/TAP Device: tun0<br>OpenVPN TUN/TAP Active: active<br>OpenVPN ping test: success                                                     |                                                  |
| Manual IP Configuration       |                                                                                                    |                                                  |
| Save IP Configuration         | Restart Networ                                                                                                    | k C Refresh Network Status                       |
| On the upper toolbar, tap the | e System tab. Verify                                                                                                    | that, for PHU "Main 2x4", Chef is "Monitoring St |
| l                             | Basic Projection Advanced Network                                                                                                    | System ustom mapping                             |
|                               | Main 2x4 🕰 Main 3x4                                                                                                    |                                                  |
| Hil connection status         | ✓ Monitoring status                                                                                                    | 0                                                |
| letails                       | IP / Mac:<br>port:                                                                                                    | 192.168.1.227<br>10001                           |
| CHECK PHU STATUS              | last_status_update:<br>model:<br>serial:                                                                                                    | 2017-08-03 09:29:43<br>217<br>0080A386C303       |
|                               | hardwareVersion:                                                                                                    | 4.0                                              |
|                               | rustima:                                                                                                    | 0                                                |
|                               | Turinite.                                                                                                    |                                                  |
|                               | protocolVersion:                                                                                                    | 1.5.0                                            |

## **EHB Series**

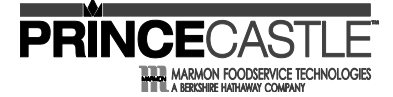

#### **Troubleshooting on PHU**

If "DISCONNECTED" is seen on the Chef home screen, check the following on the PHU. MAIN 2X4 HAMC HAMC SAUS SAU EGGS P On the right-hand display, hold down the button for 5 seconds until "IP" appears. 1 F ACTUA FMF SET-POINT DAY CHANGE **5 SECONDS** 

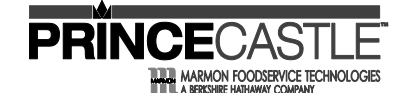

# Extended Hold Bin EHB Series

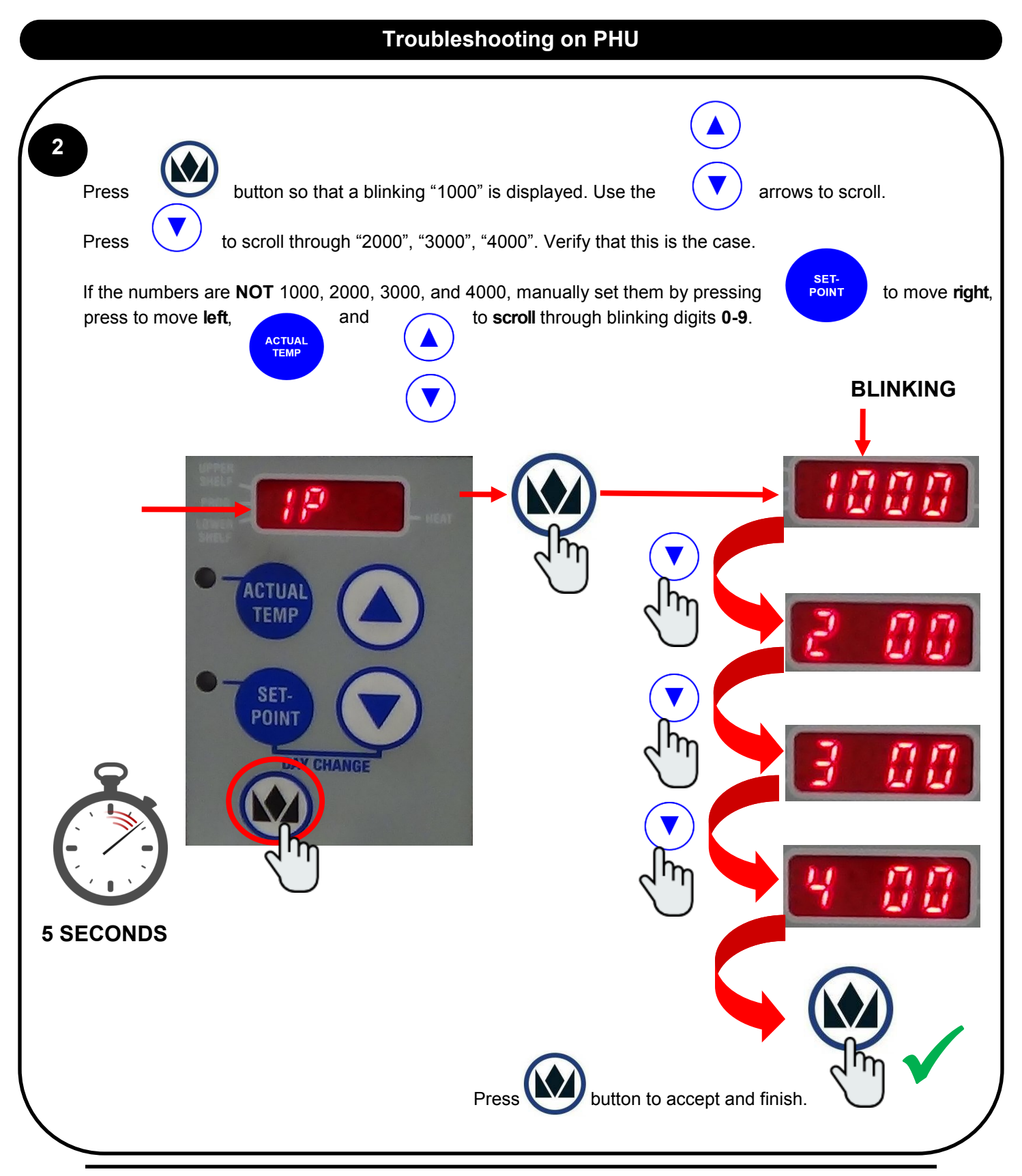

#### **EHB Series**

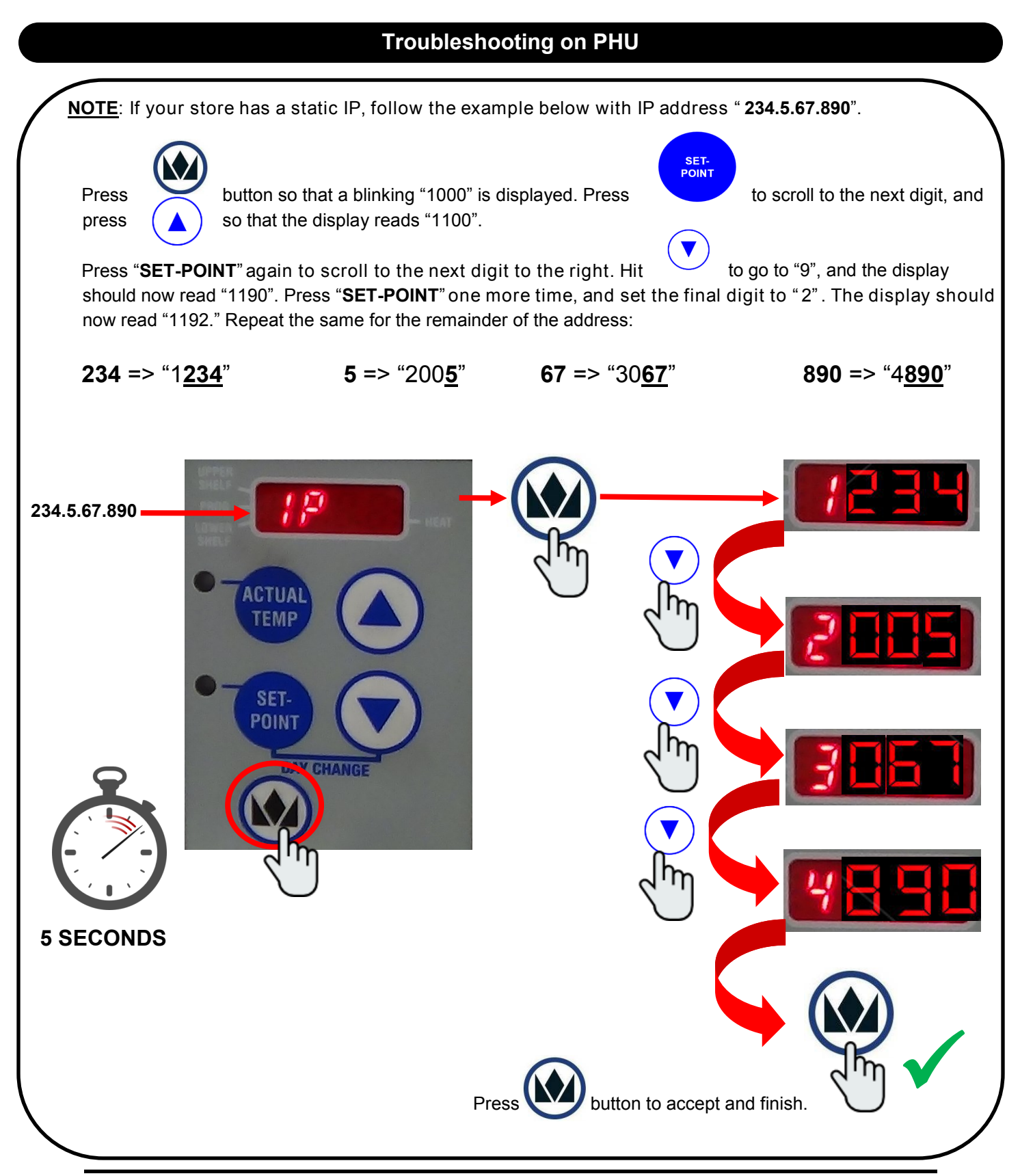